附件 1:

## 一楼门楣招牌备案操作指南

#### 一、备案申报

登录微信,关注"美丽深圳"公众号,点击"便民服务" --"深圳一楼门楣招牌备案"--"在线备案"--填写"一楼 门楣招牌备案登记表"--点击"提交"。

#### 二、备案审核

申请者在公众号上申请备案登记并填写备案申请表之 后,区街城管和综合执法部门对申请信息进行审核,并在5 个工作日之内将审核结果通过短信和公众号的形式反馈给 申请者。

#### 三、查询结果

自申报完毕当日起 5 个工作日之后,申请人可登录"美 丽深圳"公众号,点击"便民服务"--"深圳一楼门楣招牌 备案"--"备案结果查询"查询审核结果。备案审核成功后 将生成相应二维码及备案号,以短信和公众号的形式反馈至 申请者;备案审核不通过则以短信和公众号的形式反馈修改 意见,申请者参照修改建议进行整改之后重新申报。

#### 四、信息修改

完成备案的门楣招牌,如有信息变更,申请人可登录"美丽深圳"公众号,点击"便民服务"--"深圳一楼门楣招牌 备案"--"我的备案"--"修改",输入身份证号码等信息 直接进入原备案申请表进行修改,并再次提交申报。 附件 2:

# 一楼门楣招牌登记备案操作流程图

#### 1.备案申报

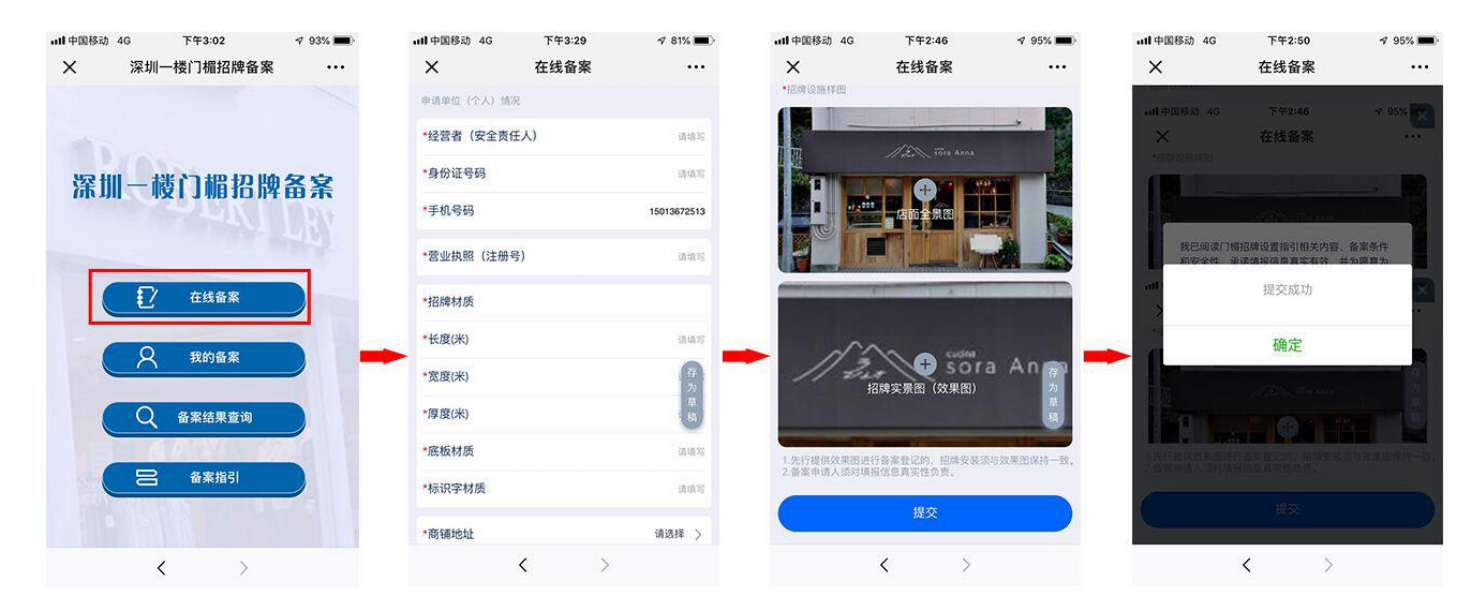

2.结果查询

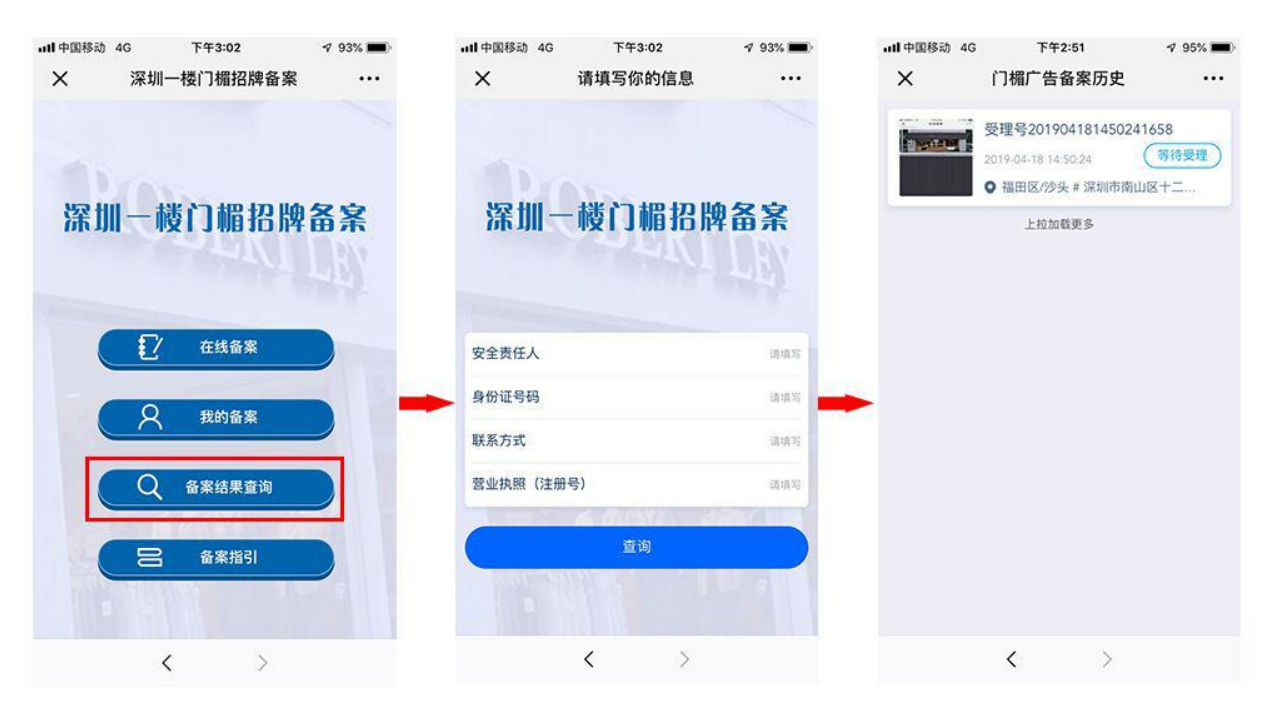

### 3.信息修改

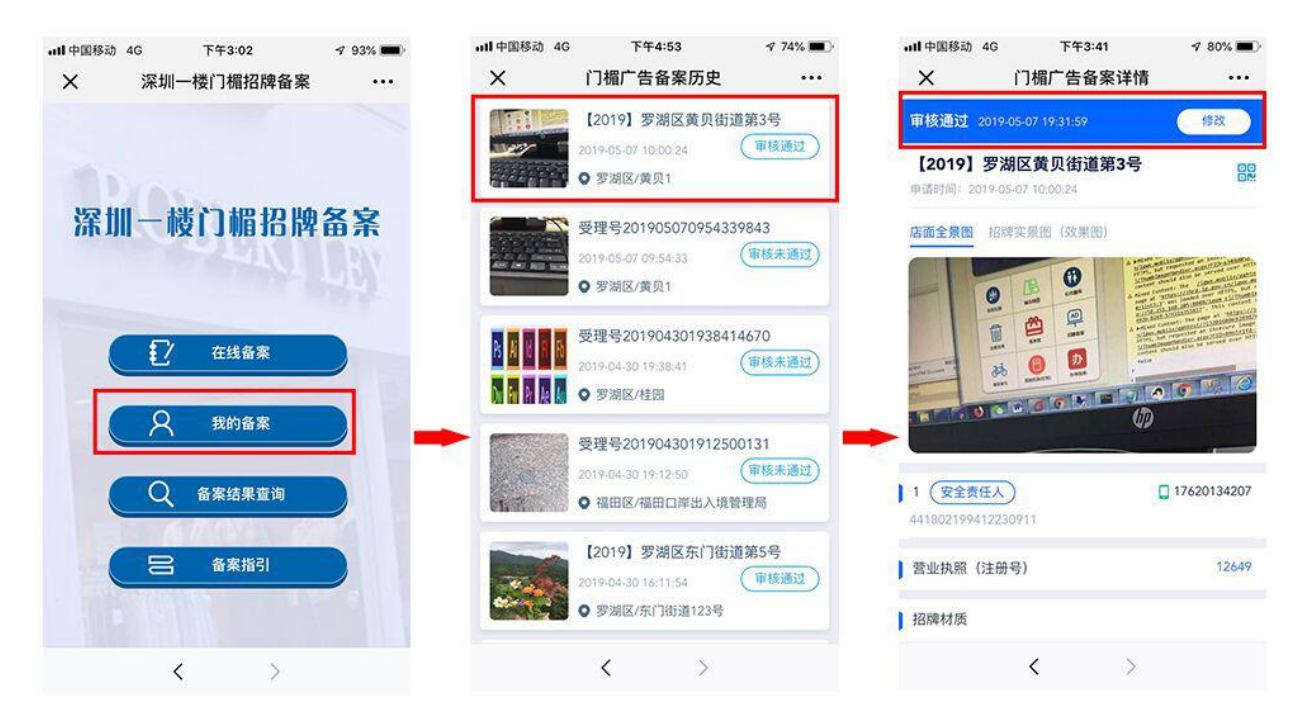